Auch heuer sind <u>alle</u> Schuleinschreibungen <u>nur</u> über **myCIVIS**, den Online-Dienst der Landesverwaltung, möglich.

Dafür benötigen Sie entweder eine aktivierte Bürgerkarte und ein Lesegerät oder einen **SPID** (digitale Identität zur Nutzung aller Online Dienste der Öffentlichen Verwaltung).

Wie Sie den SPID beantragen können, ist hier Schritt für Schritt dargestellt.

### Schritt 1: Website aufrufen

Geben Sie folgenden Link ein: <u>https://my.civis.bz.it/schuleinschreibung</u> oder gehen Sie auf unsere Homepage:

www.fallmerayer.it und klicken Sie unter dem Banner Online-Schuleinschreibung 2020/21 auf den LINK:

Klicken Sie unter Link zum Online-Dienst:

### Online-Einschreibung in Schulen der Autonomen Provinz Bozen – Südtirol

| CIVIS                                                                                                    |                                            |  |  |
|----------------------------------------------------------------------------------------------------|--------------------------------------------|--|--|
| 2 HOME MEINE DIENSTE BENACHRICHTIGUNGEN                                                                                                    | ? Login Hilfe                              |  |  |
| myCNMS 10 Hilfe 10 Wie greifen Sie auf die Online-Dienste zu? 10 Online-Einschreibung Schuljahr 2020/2                                                                          | n                                          |  |  |
| Online-Einschreibung Schuljahr 20                                                                                                    | 20/21                                      |  |  |
| Die Einschreibung in die 1. Klasse der Grundschule und in die 1. Klasse der Oberschule                                                                                          | Was ist myCIVIS?                           |  |  |
| sowie Berufs- und Fachschule ist für das Schuljahr 2020/21 NUR online möglich. Der<br>Überdang in die T. Klasse Mittelschule erfolgt von Amts wegen, es ist keine Einschreibun: | , Meine Dienste                            |  |  |
| nötig.                                                                                                    | Benachrichtigungen                         |  |  |
|                                                                                                    | Wie greifen Sie auf die Online-Dienste zu? |  |  |
| Termine:                                                                                                    | SPID                                       |  |  |
| Für die Online-Schuleinschreibung gelten folgende Termine:                                                                                                    | Börgerkarte                                |  |  |
| Online-Einschreibung in die Grundschule vom 7. bis 74. länner 2020                                                                                                    | eGov-Account                               |  |  |
| Online-Einschreibung in die Ober-, Fach- und Berufsschule vom 15. Januar bis 15.                                                                                                | Online-Einschreibung Schuljahr 2020/21     |  |  |
| Februar 2020                                                                                                    | Online-Anmeldung Zweisprachigkeitsprüfung  |  |  |
|                                                                                                    | Was tun wenn?                              |  |  |
| Link Ouling Diseast                                                                                                    | Glossar                                    |  |  |
| Link zum Online-Dienst                                                                                                    | Video                                      |  |  |
| <ul> <li>Online-Einschreibung in Schulen der Autonomen Provinz Bozen – Südtirol</li> </ul>                                                                                      | Kontakt                                    |  |  |
| Zugriffsmöglichkeiten                                                                                                    |                                            |  |  |
|                                                                                                    |                                            |  |  |

### Klicken Sie zum Online-Dienst myCIVIS

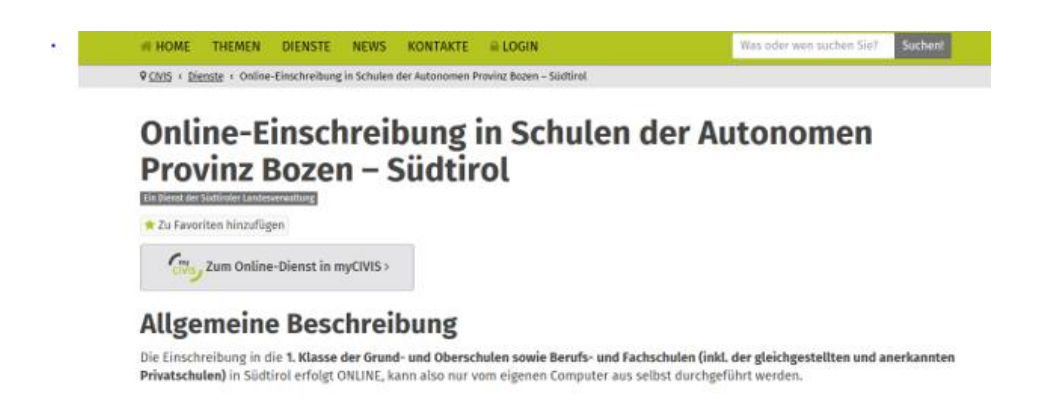

# Schritt 2: Digitale Identität angeben

myCIVIS.login

# Wie möchten Sie sich anmelden?

| müssen Sie die Bürgerkarte bei der Gemeinde aktivieren lassen,<br>das Lesegerät anschließen und den PIN eingeben.<br><u>Was ist die Bürgerkarte?</u><br><u>Wie installiert man das Lesegerät?</u> |
|----------------------------------------------------------------------------------------------------|
| Fügen Sie die Bürgerkarte, Nationale Dienstekarte (CNS) oder<br>elektronische Identitätskarte (CIE) in das Lesegerät ein                                                                          |
|                                                                                                    |

Es erscheint diese Seite. Haben Sie bereits ein Lesegerät für ihre Bürgerkarte, so können Sie die Online-Einschreibung auch mit diesem durchführen. Schließen Sie das Lesegerät an Ihren PC an, geben Sie Ihre Bürgerkarte in das Lesegerät und klicken Sie auf den grünen Button (Knopf).

Haben Sie bereits einen SPID (*Digitale Identität zur Nutzung aller Online Dienste der öffentlichen Verwaltung*) klicken Sie auf den blauen Button

### Haben Sie weder ein Lesegerät noch einen SPID, so gehen Sie zu Schritt 3.

## Schritt 3: SPID (digitale Identität) anfordern

myCIVIS.login

### Wie möchten Sie sich anmelden?

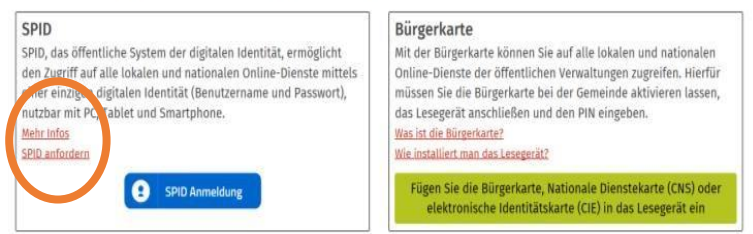

Haben Sie noch keinen SPID, so klicken Sie auf SPID anfordern (siehe Kreis oben). Es erscheint die Seite wie in Abbildung unten.

Anleitung zur Online Schuleinschreibung und bei Bedarf für die Erstellung des SPID

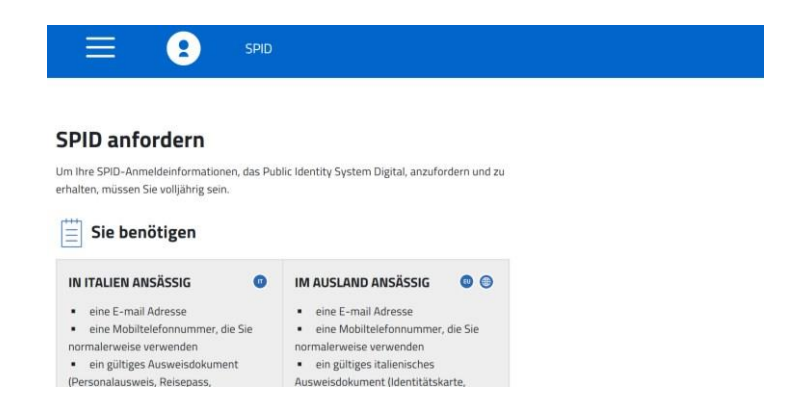

Um einen SPID anzufordern, benötigen Sie eine gültige Identitätskarte oder einen gültigen Reisepass, eine gültige Bürgerkarte, eine E-Mail-Adresse, eine Mobiltelefonnummer und ein Mobiltelefon. Achtung: Es kann nur <u>ein</u> SPID mit einer und derselben E-Mail-Adresse beantragt werden! Schritt 3.1 Anbieter (Provider) auswählen

|               | 8   | SPID |                                                               |                                      |   |   |   |
|---------------|-----|------|---------------------------------------------------------------|--------------------------------------|---|---|---|
| arobatiliji   | 000 | 000  | ٥                                                             | kostenpflichtig                      | ø | ø | ~ |
| InfoCert ID   | 000 | 000  | 0                                                             | kostenpflichtig                      | 0 | 0 | ~ |
| (intesa 📵     | 000 | 000  | 0                                                             | kostenpflichtig                      |   | 0 | ~ |
| ep a          | 000 |      | ٥                                                             | Gegen Gebühr - in<br>Kürze verfügbar | 0 | 0 | ~ |
| @Namirial1D   | 000 | 000  | ۲                                                             |                                      | 0 | ٥ | ~ |
| Poste ID sprd | 003 | 000  | Im Postamt (kostenios)<br>Mit Hausbesuch<br>(kostenpflichtig) |                                      | 0 | ø | ~ |

Wählen Sie einen Anbieter (Provider) für die Registrierung Ihres SPID aus. In unserem Beispiel wurde Poste ID ausgewählt.

### Schritt 3.2 Registrierung

| Lesegerät, we<br>angeschlosser | Iches an Ihren PC<br>n wird, abwickeln.     | SPID                                                                             |                                  |                                 |                               |                                      |   |
|--------------------------------|---------------------------------------------|----------------------------------------------------------------------------------|----------------------------------|---------------------------------|-------------------------------|--------------------------------------|---|
| Mit Poste                      | registrieren                                | Mehr darüber                                                                     |                                  |                                 |                               |                                      |   |
| SHLTEM                         | 000                                         | 000                                                                              | ٥                                | 0                               | 0                             | ٥                                    | ~ |
| Spiditalia                     | 000                                         | 000                                                                              |                                  | kostenpflichtig                 | 0                             | 0                                    | ~ |
| TIM id                         | 000                                         | 000                                                                              | 0                                | kostenios<br>bis zum 31.12.2018 | 0                             | Alutaci a miglionare il<br>servizio. | Ę |
| cken Si                        | ie auf <b>f</b>                             | Mit Post                                                                         | e regist                         | trieren                         |                               |                                      |   |
| Posteitaliane                  |                                             |                                                                                  |                                  |                                 |                               |                                      |   |
|                                |                                             |                                                                                  |                                  |                                 |                               |                                      |   |
|                                | Vuc<br>Ide                                  | oi creare la tu<br>ntità Digitale                                                | ua<br>e?                         | Hai (<br>Poste                  | già l'Identit<br>eID abilitat | à Digitale<br>:o a SPID?             |   |
|                                | Richiedi Postell<br>modo veloce e si<br>Put | D in pochi minuti. Potra<br>curo ai servizi di Poste i<br>oblica Amministrazione | i accedere in<br>taliane e della | Accedi all'are                  | a riservata per gesti         | e i dati del tuo profilo.            |   |
|                                |                                             | REGISTRATI SUBITO                                                                |                                  |                                 | ACCEDI                        |                                      |   |
| Ri                             | chiedi l'identità digi                      | tale per un soggetto tut                                                         | elato. Scopri come               | Hai dim                         | enticato il nome uter         | ite o la password?                   |   |

### Klicken Sie auf Registrati subito

Sie gelangen auch über den Link <u>https://posteid.poste.it</u> direkt auf diese Seite und können damit ohne Umwege den SPID bei der Posteitaliane beantragen.

| Regis     | trati a PosteID abilitato SPID                      |                                                                                                    |
|-----------|-----------------------------------------------------|----------------------------------------------------------------------------------------------------|
| Scegli lo | strumento di identificazione e prosegui con la i    | registrazione                                                                                                    |
| ۰         | Riconoscimento<br>di persona<br>(3) 15 minuti cerca | 5 MINUTI ONLINE - 10 MINUTI PER L'IDENTIFICAZIONE<br>Registrati online formendo i tuoi dati e scegli se farti identificare in<br>Ufficio Postale o a domicilio da un portalettere<br>TIENI A PORTATA DI MANO |
| 0         | SMS su Cellulare<br>Certificato<br>(© 3 miniscura   | Un indiritzo e-mail  I tuo numero di cellulare  La tessera santaria  Un documento di riconoscimento valido                                                                                                   |
| 0         | Lettore<br>Bancoposta                               | PROSEGUI                                                                                                    |

Abbildung 10

Wählen Sie Riconoscimento di persona aus und klicken Sie auf Weiter (Prosegui).

| Posteitaliane |                                                |    |                                                                                                    |
|---------------|------------------------------------------------|----|----------------------------------------------------------------------------------------------------|
|               | Inserisci i tuoi dati                          |    |                                                                                                    |
|               | Scegil nome utente e password<br>elonzzo E AML |    |                                                                                                    |
|               | CONFERMA ANNULLA                               |    | Insertical Rootice conferma (OP) print a detained invides attroducza<br>e mail specificate. Non har nerves il codice? |
|               | PASSWORD*                                      |    | Dectoitaliano                                                                                                    |
|               | password                                       | 90 | Scegli una nuova password che rispetti i segueni enteri di adunaza. Certifetti e                                      |

Geben Sie Ihre E-Mail-Adresse ein. Sie erhalten einen 6-stelligen Code an diese E-Mail-Adresse. Geben Sie Code in das Feld **Codice Conferma** ein.

Klicken Sie dann auf **Conferma** und erstellen Sie ein eigenes Passwort für Ihren SPID. Achten Sie darauf, dass das Passwort die erforderlichen Passwortbestimmungen (Buchstaben, Zahlen und Zeichen) erfüllt.

Notieren Sie sich das Passwort. Dieses Passwort und die angebene E-Mail-Adresse benötigen sie für alle zukünftigen Registrierungen bei MyCivis.

| Posteitaliane |                                                |
|---------------|------------------------------------------------|
|               | Leampi contrassegnati con (*) sono obbligatori |
|               | Contatti                                       |
|               | INDRIZZO E MAN, OF CONTATTO                    |
|               |                                                |
|               | NUMRBO OF CELLULARE*<br>-39 3470238798         |
|               | CONFERMA NUMERO DI CELLULARE*                  |
|               | -39 3470238798 ×                               |
|               | CONFERMA ANNULLA                               |
|               |                                                |

Geben Sie Ihre Handynummer ein. Bestätigen Sie mit Conferma und Sie erhalten per SMS einen weiteren 6-stelligen Code. Diesen geben Sie wiederum in das Feld Codice Conferma ein und bestätigen erneut mittels Conferma.

| TIPO DOCUMENTO*                                                                                                    |  | NUMERO DOCUMENTO*   |  | Per completare il processo di identificazione dovrai esibire al                                                              |
|----------------------------------------------------------------------------------------------------|--|---------------------|--|----------------------------------------------------------------------------------------------------|
| Seleziona<br>Carta di identità<br>Patente<br>Passaporto<br>Porto D'Armi<br>Teisera PA (Mod. AT / BT)<br>Libretto Pensioni INPS |  | numero documento    |  | portalettere o all'operatore dell'ufficio postale l'originale dei                                                            |
|                                                                                                    |  | LUOGO DI EMISSIONE* |  | documento di riconoscimento che hai registrato in questa sezione e<br>consegnare la fotocopia del documento al portalettere. |
|                                                                                                    |  |                     |  |                                                                                                    |
| gg/mm/aaaa                                                                                                    |  | gg/mm/aaaa          |  |                                                                                                    |
|                                                                                                    |  |                     |  |                                                                                                    |
| to distance of strends Million                                                                                                 |  |                     |  |                                                                                                    |

Wählen Sie das von Ihnen verwendete Dokument aus und geben Sie die Nummer, das Ausstellungs- und Fälligkeitsdatum usw. ein

| Posteitaliane |                                                                                                    |
|---------------|----------------------------------------------------------------------------------------------------|
|               | Selezionando il link, potral indicare un indirizzo di recapito italiano diverso da quello di domicilo (ad es. luogo di lavoro) per ricevere la visita del portalestere.                                                                                          |
|               | + Completa il tuo profilo con ulteriori informazioni di contatto                                                                                                    |
|               | Scegli come identificarti                                                                                                    |
|               | Per completare la procedura di riconoscimento, puoi scegliere di<br>recardi ni dificio postale o richietare la visita di un portattene<br>all'indirizza didapea per l'intentificazione (indirizza di recapito o,<br>se non specificato, indirizzo di domicilio). |
|               | Identificazione presso ufficio possale abilitato                                                                                                    |
|               | O Identificazione a domicilio a pagamento, al prezzo di 14,50 euro (IVA inclusa ad aliquota vigente)                                                                                                    |
|               | Caricamento dei documenti                                                                                                    |
|               | Ti consigliamo di caricare online una copia leggibile<br>e a colori (fionte e rero) dei tuo documento di<br>districità a della sui tessara Sanaran, facodo astendone<br>che una fotocopia contenga il fionte dei due documenti                                   |

Klicken Sie Identificazione presso ufficio postale abilitato an und geben Sie alle erforderlichen Daten ein.

|             | Inserisci i tuoi dati                                                                                                    |                                                                     |                                                                                                |                                                                                                    |
|-------------|----------------------------------------------------------------------------------------------------|---------------------------------------------------------------------|------------------------------------------------------------------------------------------------|----------------------------------------------------------------------------------------------------|
|             |                                                                                                    |                                                                     |                                                                                                |                                                                                                    |
|             | Dati anagrafici                                                                                                    |                                                                     |                                                                                                |                                                                                                    |
|             | NOME*                                                                                                    |                                                                     |                                                                                                |                                                                                                    |
|             | Nome                                                                                                    |                                                                     |                                                                                                |                                                                                                    |
|             |                                                                                                    |                                                                     |                                                                                                |                                                                                                    |
|             | COGNOME*                                                                                                    |                                                                     |                                                                                                |                                                                                                    |
|             | eograme                                                                                                    |                                                                     |                                                                                                |                                                                                                    |
|             | SESS0*                                                                                                    |                                                                     |                                                                                                |                                                                                                    |
|             | seleziona sesso                                                                                                    |                                                                     | ~                                                                                              |                                                                                                    |
|             |                                                                                                    |                                                                     |                                                                                                |                                                                                                    |
|             | TATA IN MARTINA                                                                                                    |                                                                     |                                                                                                |                                                                                                    |
|             | DATA DI NASCITA*                                                                                                    |                                                                     | -                                                                                              |                                                                                                    |
| Posteitalia | DATA DI NASCITA <sup>4</sup> :<br>I<br>B <b>NO</b>                                                                                                    |                                                                     |                                                                                                |                                                                                                    |
| Posteitalia | DATA DI RASCITA*                                                                                                    |                                                                     |                                                                                                |                                                                                                    |
| Posteitalia | DATA DI NASCITA*<br>ano<br>NAZIONE*<br>Italia, w                                                                                                    |                                                                     |                                                                                                | Se desideri completare al tuo domicilio<br>Tealiano il processo di identificazione, riseveral                                                     |
| Posteitalia | IDATA DI MACITA*                                                                                                    | BADINEZZO*                                                          | N. CP/ICO*                                                                                     | Se desideri completare al tuo domcilio<br>Italiano il pancesso di identificazione, riceverai<br>la visita di un portaletzere a questo indiritzo.  |
| Posteitalia | IDALED SKACTEA*  INVOICES*  NACTORE*  VANOUESPECTAL*  VIA                                                                                                    | NDIII220 <sup>4</sup><br>GUDON                                      | N. CIVICO*<br>82/82                                                                            | Se desideri completare al tuo domicilo<br>Italiano il processo di identificazione, riceveral<br>la vista di un portalettore a questo indiritzo.   |
| Posteitalia | IDALED INSCIDEN                                                                                                    | NDB82204<br>GUDON                                                   | N. CMCO*<br>62/62                                                                              | Se desideri completare al tuo domicilio<br>Italiano il processo di identificazione, riceveral<br>la vista di un portalettere a questo indiritzo.  |
| Posteitalia | IDAI AD INACIDAR<br>INC<br>INCIDAR<br>India V<br>VANONLIPHAZA, *<br>VIA<br>VIA                                                                                                    | NDBBZZO <sup>4</sup><br>GUDON<br>GTIJA<br>OHIOTA                    | N. CNICOS<br>82/82<br>C6P4                                                                     | Se desideri completare al tuo domicilio<br>Italiano il processo di identificazione, riceveral<br>la vista di un portalettere a questo indiritzo.  |
| Posteitalia | IDUX IN INSCITA*                                                                                                    | RUBEZZO*<br>GUDON<br>OTTA*<br>CHIUSA                                | N. CNICO <sup>6</sup><br>82/82<br>CdP+<br>39043                                                | Se desisteri completare al fuo domicilio<br>Italieno il processo di identificazione, riceveral<br>la vista di un postalettere a questo indistozo. |
| Posteitalia | IDAI IN INSCITA <sup>®</sup> INSCITA <sup>®</sup> NACIONS <sup>®</sup> Italia   VANONE/INSCIA <sup>®</sup> VANONE/INSCIA <sup>®</sup> VIA ISOONECAN <sup>®</sup> Bolzano                                         | NEMUZON<br>GUDON<br>GITAN<br>GHUSA                                  | N. CNICOS<br>82/82.<br>CAP+<br>39043                                                           | Se desideri completare al tuo donicilio<br>Italiano il processo di identificazione, riceverei<br>la vista di un postalettere a questo indirezo.   |
| Posteitalia | IDAX IN INSCITA <sup>4</sup> Intella  NAZIONE <sup>4</sup> Italia  WAVAILIPHAZIA <sup>4</sup> VIA INCOMENTATIONA INCOMENTATIONALIPHAZIA <sup>4</sup> Bolzano  W Selesionando II Inki, pozral indicae poraletere. | NDBUZON<br>GUDON<br>OTIX4<br>CHUSA<br>e un indifitzo di recepto Ite | N. COECO<br>E2/82<br>Cip4<br>39043                                                             | Se stelder completare al tico domicilio<br>Italiano il processo di identificazione, riseveral<br>la vista di un postalettere a questo indirezo.   |
| Posteitalia | IDAX ID INSCITA <sup>®</sup> Inclaim NA22065 Italia VocostEPHAZA,* Voc Italia PROVINCUA* Bolzano V Seletionando II Itely potral indicae persubstere.                                                             | NDINIZON<br>GUDON<br>CHUSA<br>CHUSA<br>un indiritze di recepto Ru   | N. CONCO <sup>4</sup><br>E2/82<br>C/P <sup>4</sup><br>39043<br>Silano diverso da quello di don | Se desider completare al rico donicito<br>Indano II processo di devoltazione, nevere<br>la volta di un postaletere a questo indritzo.             |

Scannen Sie nun Ihr Ausweisdokument und Ihre Bürgerkarte ein und laden Sie die Vorderseite und anschließend die Rückseite beider Dokumente hoch .

Sollten Sie keinen Scanner zur Verfügung haben, so klicken Sie auf **Scansione i documenti in ufficio postale** und anschließend auf **Prosegui.** Dieser Vorgang kann auch zu einem späteren Zeitpunkt im Postamt erledigt werden.

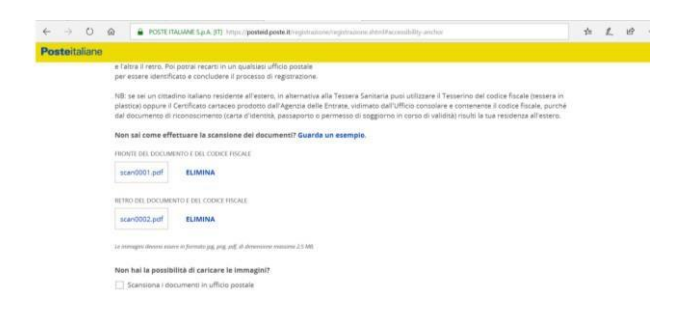

Stimmen Sie den Allgemeinen Geschäftsbedingungen zu und bestätigen Sie mit Conferma.

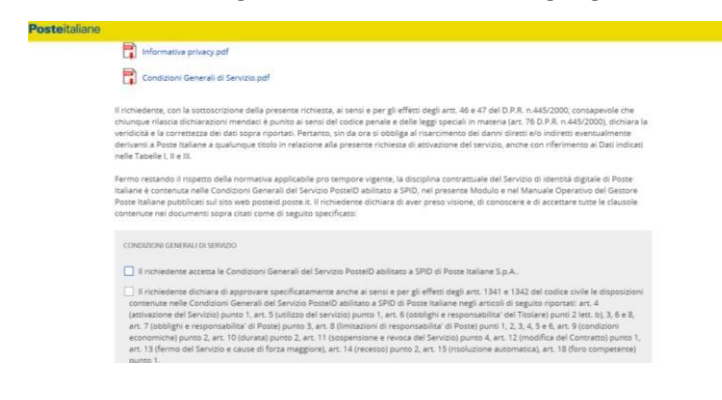

Es erscheint die nachfolgende Seite. Sie erhalten eine SMS mit einem Code, beginnend mit der Nummer 7.... Bewahren Sie diesen gut auf.

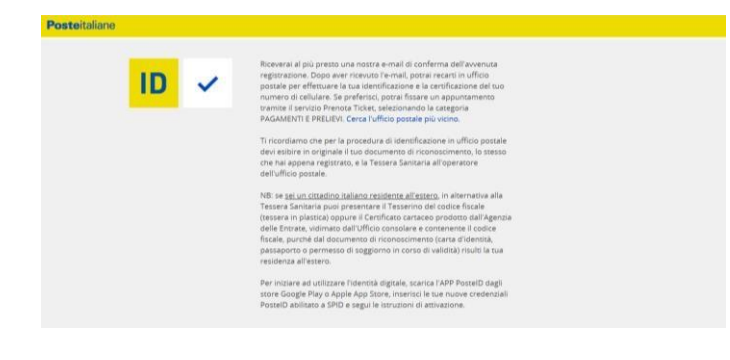

### Schritt 3.3 Registrierung abschließen

|                                                                                                    | 2                                                                                                    | SPID                                                                  |                                                               |                                                             |                                                                                                    |              |
|----------------------------------------------------------------------------------------------------|----------------------------------------------------------------------------------------------------|-----------------------------------------------------------------------|---------------------------------------------------------------|-------------------------------------------------------------|----------------------------------------------------------------------------------------------------|--------------|
| ste ID spid                                                                                                    | 000                                                                                                    | 000                                                                   | Im Postamt (kostenios)<br>Mit Hausbesuch<br>(kostenpflichtig) | ٥                                                           | 0                                                                                                    |              |
| PERSÖNLICH<br>kostenlos bei F<br>Sie können in j<br>vormerken in j<br>Registrierungs<br>abschließen. D<br>Homepage vo | Postämtern<br>jedem Postamt einer<br>jedem Postamt und o<br>svorgang mithilfe ein<br>Dies erfolgt nachdern<br>n Poste Italiane ange | i Termin<br>Ien<br>es Mitarbeiters<br>man sich auf der<br>meldet hat. |                                                               | CALL C<br>Servico<br>Anford<br>8:00 bi<br>bis San<br>Bedürf | ENTER POSTE<br>erung dur Aussetzung de<br>Jeinformationen und vor<br>s 20:00 Uhr, von Montag<br>stag für alle anderen<br>nisse. | 8r<br>1<br>[ |
| Kostenpflichtij<br>Wenn Sie nach<br>nicht ins Posta<br>können Sie die<br>Hausbesuch a                                 | ger Hausbesuch<br>h der Registrierung au<br>amt gehen möchten,<br>e Identifikation auch ü<br>bwickeln. Dieser wird                  | if posteid.poste.it<br>posteid.poste.it<br>iber einen<br>I von einem  |                                                               | 803<br>Grüne I<br>kosten<br>199                             | .160<br>Nummer, vom Festnetz<br>los<br>.100.160                                                                                 |              |
| Postboten erk                                                                                                    | edigt und kostet 14,5                                                                                                    | 0 Euro inkl. MwSt.                                                    | DURCHSCHNITTLICHER ZEITAUFWAND                                | vom M<br>Anrufs<br>des Mo                                   | obilnetz aus (die Kosten<br>sind abhängig vom Tarif<br>ibilfunkbetreibers)                                                      | des          |

Mit dem Code (7...)den Sie per SMS erhalten haben, der Bürgerkarte und dem Ausweisdokument können Sie innerhalb von 30 Tagen und frühestens nach 2 Stunden bei einem Postamt in Ihrer Nähe die Registrierung abschließen. An dieser Stelle können auch Ihre Dokumente eingescannt werden, sofern

Sie dies nicht bereits selbst durchgeführt haben.

Ihr SPID ist damit einsatzbereit und Sie können nun die ONLINE Schuleinschreibung (siehe Schritt 4) durchführen.

# SPID anfordem Wie installiert man das iesegerät? Image: Image:

### Schritt 4: Anmeldung mit Ihrem SPID für die Schuleinschreibung

Sie haben einen SPID. Melden Sie sich nun mit diesem an. Wählen Sie Ihren Anbieter aus (in unserem Beispiel PosteID). Für die Anmeldung benötigen Sie die E-Mail-Adresse und das Passwort, welches Sie bei der Registrierung Ihres SPID angegeben haben. Klicken Sie auf den Button (Knopf) **ENTRA CON SPID.** 

| sped                                          | Poste ID sped                                                                                          |
|-----------------------------------------------|----------------------------------------------------------------------------------------------------|
| Richiesta di accesso da                       |                                                                                                    |
| https://idp5.civis.bz.it/sp                   |                                                                                                    |
| NOME UTENTE<br>Martin Mustermann@gmail.com    |                                                                                                    |
| PASSWORD #                                    |                                                                                                    |
| Hai dimenticato il nome utente o la password? | Accedi più rapidamente.<br>Inguadra il QR Code con l'App PostelD.<br>Il codice è valido per 70 secondi |

Über die App bei PosteID können Sie sich auch über einen QR Code einloggen (anmelden).

### Anleitung zur Online Schuleinschreibung und bei Bedarf für die Erstellung des SPID

| Ragione o denominazione sociale                                 |                                                 |  |
|-----------------------------------------------------------------|-------------------------------------------------|--|
| Sede legale                                                     |                                                 |  |
| Partita IVA                                                     |                                                 |  |
| Documento d'identità                                            |                                                 |  |
| Numero di telefono mobile                                       |                                                 |  |
| Domicilio fisico                                                |                                                 |  |
| Data di scadenza identità                                       |                                                 |  |
| Domicilio digitale                                              |                                                 |  |
|                                                                 |                                                 |  |
| Per consultare l'informativa sul trattamento dei dati personali | ai sensi del Regolamento 2016/679/UE clicca qui |  |

Erlauben Sie die Nutzung Ihrer Daten, indem Sie auf Acconsentito klicken.

### Schritt 5: Schuleinschreibung

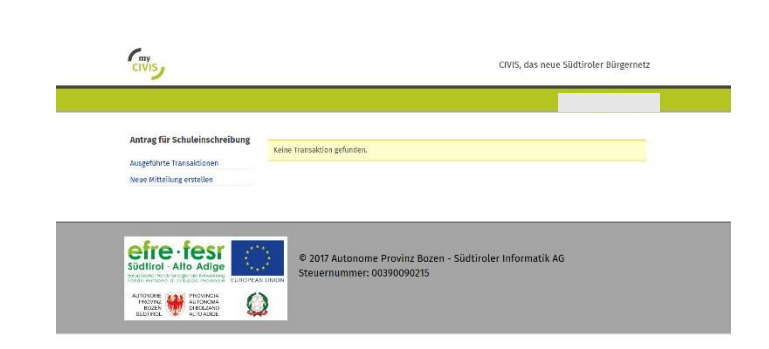

Sie gelangen jetzt direkt auf die Seite der Schuleinschreibung und können mit dieser fortfahren. Sollte die Verbindung nicht gleich hergestellt werden, versuchen Sie es erneut.

Wählen Sie die richtige Schule und dann die Fachrichtung aus und füllen Sie alle vorhandenen Formulare digital (am PC) aus und schließen Sie die Einschreibung ab. Die Einschreibung wird automatisch in das landesweite Computersystem (auch in unseres) aufgenommen.

### **Hilfe und weitere Informationen**

Hilfe und weitere Informationen zu SPID, aber auch zu den Online-Diensten und zur Bürgerkarte gibt es unter **my.civis.bz.it/hilfe** oder telefonisch unter der **Grünen Nummer** <u>800 816 836</u> von Montag bis Freitag von 9 bis 17 Uhr.

Um Ihre Frage schnellstmöglich zu beantworten, sollten Sie sich beim Anrufen vor Ihrem PC oder Tablet befinden.